# Erledigt wie geht es weiter

#### Beitrag von "ditsch" vom 10. Dezember 2016, 19:29

Hallo,

danke eurer Hilfe funktioniert nun mein Bootstick für den Dell.

eines war zu den anderen tagen anders bei clover, da stand nicht bei der auswahl der haken installieren sondern aktualisieren, ist das wichtig?

wenn nicht bin ich nun auf ein menü gestoßen

Links das apple zeichen in der mitte das commandozeichen von apple recht das windows zeichen.

gehe ich auf das applezeichen steht daruner" boot osx install from install macOS Sierra gehe ich in die mitte steht " boot clover von EFI

was muss ich tun?

bei der ersten variante kommt der schwartebildschirm... und geht mit vielen infos aus

#### Beitrag von "al6042" vom 10. Dezember 2016, 19:59

Hallo <u>@ditsch</u> du musst diese Frage nicht zweimal posten... Einmal reicht...

#### Beitrag von "ditsch" vom 10. Dezember 2016, 20:02

zwei mal, wann habe ich es es vorab gepostet

soweit wie jetzt war ich noch nie

#### Beitrag von "al6042" vom 10. Dezember 2016, 20:11

Wir arbeiten hier am ersten Eintrag:

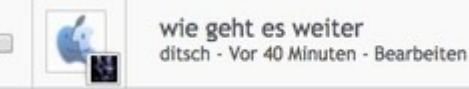

Während der hier gelöscht wurde:

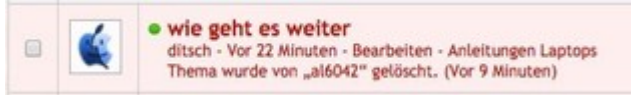

Ist heute aber auch schon das dritte Mal, dass das passiert ist... Eventuell sollte hier mal die Technik ein Auge drauf werfen... 😉

### Beitrag von "ditsch" vom 10. Dezember 2016, 20:30

komisch aber der admin hat es gelöscht habe ich gesehen....

kannst du mir @al6024 weiterhelfen was ich im menü nun einstellen muss zum weiteren insatllieren

#### Beitrag von "al6042" vom 10. Dezember 2016, 20:38

Da du ja installieren willst, wäre die erste Option "boot osx install from install macOS Sierra" natürlich die richtige...

Man aber dazu mehr sagen kann, wenn du im Verbose Mode bootest und eine Foto von der Stelle sendest, an der Das TEil hängen bleibt.

Den Verbose Mode erhältst du, wenn du bei der Wahl der ersten Option noch auf die Leertaste drückst, den "Verbose Mode" aktivierst und dann "Boot with this Configuration" (oder so ähnlich) auswählst.

#### Beitrag von "ditsch" vom 10. Dezember 2016, 21:08

reicht das bild

#### Beitrag von "al6042" vom 10. Dezember 2016, 21:16

Auf den Bildern kann ich leider nichts erkennen...

#### Beitrag von "ditsch" vom 10. Dezember 2016, 21:17

Probiere es nochmal

#### Beitrag von "modzilla" vom 10. Dezember 2016, 21:41

Lösche mal den VoodooPS2Controller kext oder so aus dem Kexto Ordner in der EFI

#### Beitrag von "al6042" vom 10. Dezember 2016, 22:00

Ich würde den alten nicht löschen, sondern mit dem verlinkten ersetzen: VoodooPS2Controller

#### Beitrag von "ditsch" vom 10. Dezember 2016, 22:03

Super nun das, hatte schon gelöscht kann ich den alternativen irdner einsetzen??

#### Beitrag von "al6042" vom 10. Dezember 2016, 22:08

Klar...

wenn du den USB-Stick an einen anderen Rechner hängen kannst, damit du auf die EFI kommst.

Oder du nutzt kurzzeitig eine USB-Maus und -Tastatur.

### Beitrag von "ditsch" vom 10. Dezember 2016, 22:09

Was bedeutet das Bild was ich gerade sehe

kexte wieder eingesetzt wieder das bild zuseheb

#### Beitrag von "al6042" vom 10. Dezember 2016, 23:00

Das bild kommt, wenn der Mac/Hack keine Maus oder Tastatur findet.

Was ja nicht gehen kann, da der Kext erstmal gelöscht wurde...

Eventuell musst du im Clover Bootmenü per Leertaste die Option "Boot without Caches" nutzen, damit er den Kext ordentlich wieder findet und nutzt.

## Beitrag von "ditsch" vom 10. Dezember 2016, 23:06

Hatt den laptop ausbgemacht, Stick abgezogen und den ordner eingefügt dann wieder alles neu hochhefahren

#### Beitrag von "griven" vom 10. Dezember 2016, 23:11

Wenn das Bild kommt drücke einfach einmal die Space Taste dann sollte es weiter gehen Bei PS-2 Tastauren/Trackpads kommt das obwohl der Kext geladen wird gerne weil der Installer an der Stelle ein USB Keyboard erwartet was er natürlich nicht findet...

### Beitrag von "ditsch" vom 10. Dezember 2016, 23:12

Er reagiert auf garkeine taste

## Beitrag von "griven" vom 10. Dezember 2016, 23:21

Dann wird der VoodooPS2 Treiber vermutlich auch nicht geladen. Ersetze den VoodooPS2Controller.kext im Order /Clover/kexts/Other/ mal durch den im Anhang dann sollte es klappen.

#### Beitrag von "ditsch" vom 10. Dezember 2016, 23:37

Immernoch trotzdessen, oder ich mach was falsch

So nun kann ich installieren, aber.... nur mit einer externen maus das trackpad wird nicht erkannt

was in der installationsmaske muss ich nun beachten damit ich die Festplatte umformstieren kann

#### Beitrag von "griven" vom 10. Dezember 2016, 23:45

Ich schätze da läuft was schief...

Schau bitte mal nach ob sich im Root des USB Sticks nicht auch ein EFI Ordner befindet und falls ja ersetze den Kext sowohl dort als auch auf der EFI Partition denn je nachdem wie Clover installiert wurde lädt es die Hirachie von der EIF Partition oder aus dem Root...

### Beitrag von "ditsch" vom 11. Dezember 2016, 14:48

So sierra läd nun was muss ich einstellen damit es nach dem draufspielen wieder hichfährt und von der festplatte spielt

wlan und tastatur gehen nich nicht ansonsten bin ich überascht es bis hierher geschafft zu haben, vielen dank vor erst burzelbaum griven und al....

ich benötige nun noch hilfe die fehler wie wlan und booten ohne stick zu besitigen

#### Beitrag von "McRudolfo" vom 11. Dezember 2016, 15:31

Als Erstes installierst du Clover in die ESP (dein Notebook sollte ein UEFI-Bios haben):

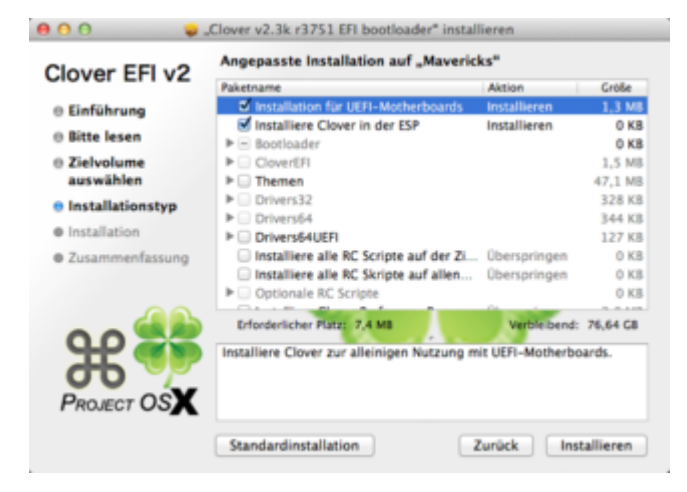

Dann ersetzt du den Cloverordner auf deiner Platte mit der von deinem Stick. Nun sollte OSX ohne Stick starten (im Bios Bootplatte einstellen).